## Simple Steps to generate Application Report Part 1, Part 2 & Deficiency Report

## For existing/new Institute/University on AICTE's Web portal.

To generate Application Report Part 1, Part 2 and Deficiency Report, please follow the below mentioned steps.

Step 1: After successful login on AICTE's Web portal, please click on Approval Process icon as shown in the below screenshot.

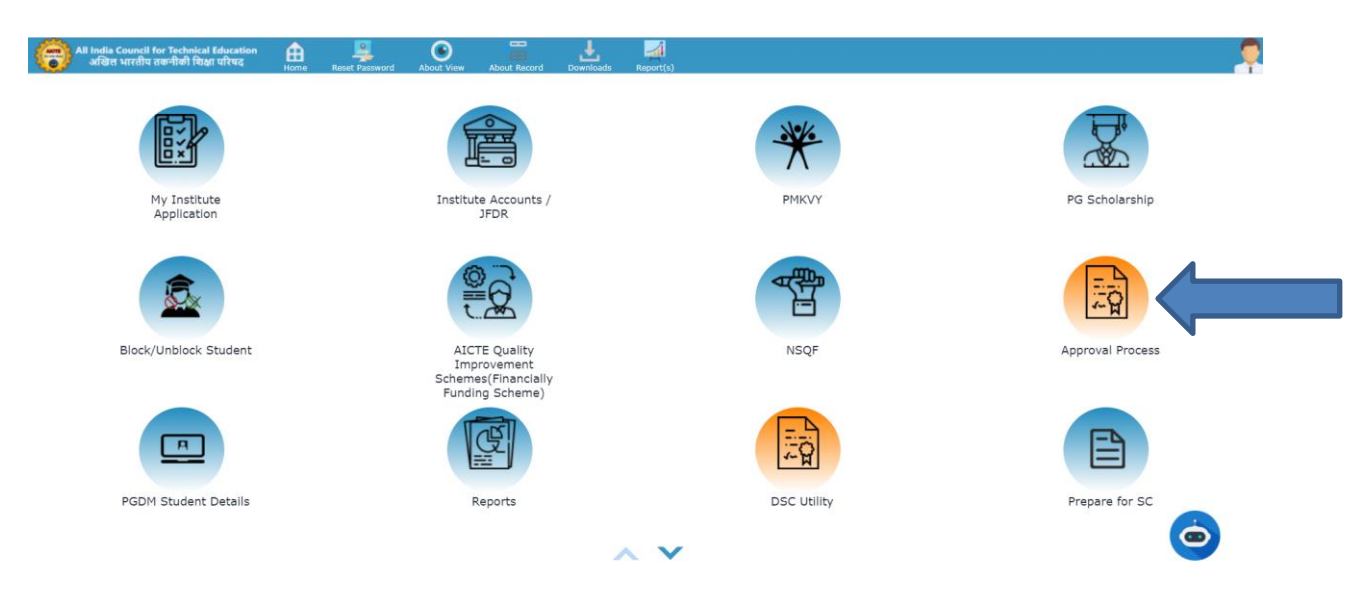

Step 2: Click on the Apply/ View Application icon as shown in the below screenshot.

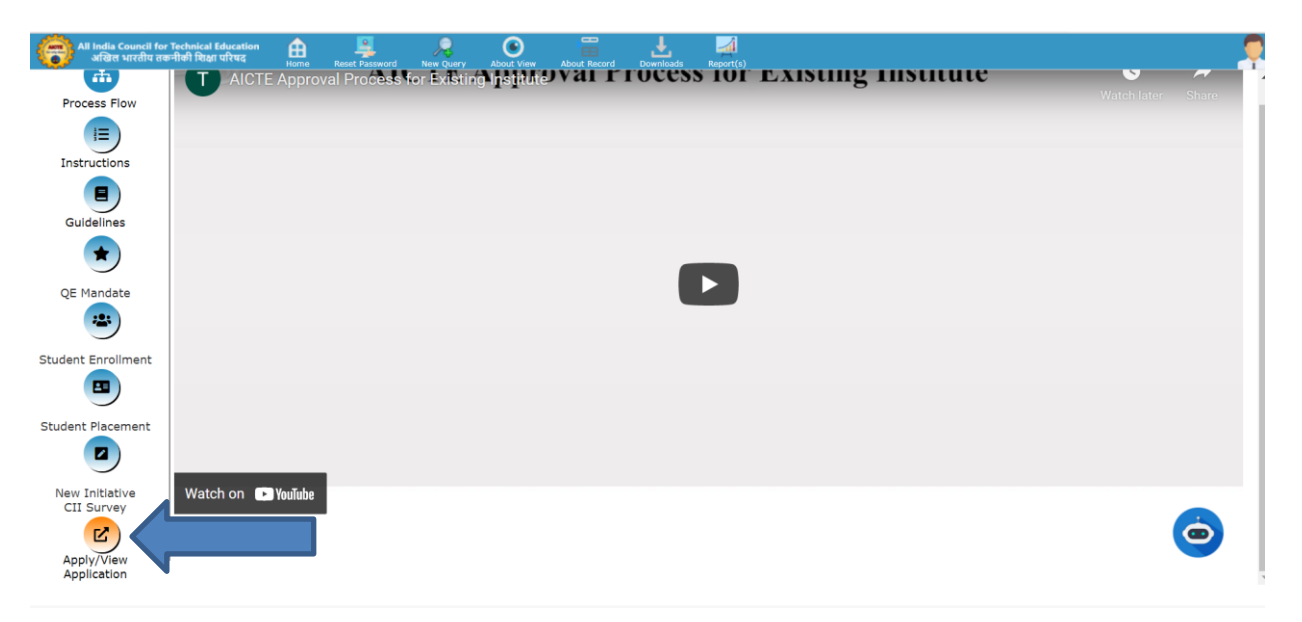

Step 3: (i) Now click on the Attachments & Submit Tab (Tab 11 for existing Institute/University) as shown in the below screenshot.

| Submitted   Payment Received     1     2     3     4     6     7     8     2     3     4     6     7     8     4     4     6     7     8     9     1     1     1     1     1     1     1     2     2     2     2     2     2     2     2     2     3     3     4     2     3     4     2     2     2     3     4     3     4     4     4     4     4 <th>All India Council for Techni-<br/>अखिल भारतीय तकनीकी प्रि</th> <th>cal Education<br/>शक्षा परिषद</th> <th>Home Reset Password</th> <th>New Query About View</th> <th>w About Record</th> <th>Downloads Report(s)</th> <th></th> <th></th> <th></th> <th></th>                                                                                                    | All India Council for Techni-<br>अखिल भारतीय तकनीकी प्रि | cal Education<br>शक्षा परिषद | Home Reset Password     | New Query About View   | w About Record  | Downloads Report(s)   |                    |                            |                         |            |
|----------------------------------------------------------------------------------------------------|----------------------------------------------------------|------------------------------|-------------------------|------------------------|-----------------|-----------------------|--------------------|----------------------------|-------------------------|------------|
| 1 2 3 4 5 0 7 8 9 10 11 Atlachments 12 2 Istruction   Attachment List   asee mark Registration as 'Y' for the contact whose certificate will be used for submission. asee mark Registration as 'Y' for the contact whose certificate will be used for submission.   attachment List   Preview   Lest Name* Designation in Inst Email* Mobile Phone # Registration Status   Image: Colspan="2">DECLARATION   DECLARATION   Preview   Submit Application on Portal, My Application shall become un-editable:   Preview   Submit Application & Proceed to Payment   Recipin Application   Preview Submit Application & Proceed to Payment   Preview   Submit Application & Proceed to Payment   Recipin Application Preview                                                                                                    | Submitted                                                | Payment Rece                 | aived                   |                        |                 |                       |                    |                            |                         |            |
| Attachment List  ase mark Registration as 'Y' for the contact whose certificate will be used for submission.  ation First Name* Designation in Inst Email* Mobile Phone # Registration Status                                                                                                    | 1                                                        | -2(                          | 3—4—                    | -6-6                   | -0-             | -0-0-                 |                    | 11 Attachments<br>& Submit | —12 🧯                   | Save       |
| Attachment List  ase mark Registration as 'Y' for the contact whose certificate will be used for submission.  ation First Name' Lest Name' Designation in Inst Email* Mobile Phone # Registration Status                                                                                                    | Attachmont Li                                            | ict                          |                         |                        |                 |                       |                    |                            |                         |            |
| ase mark Registration as 'Y' for the contact whose certificate will be used for submission.<br>ation First Name" Last Name" Designation in Inst Email* Mobile Phone # Registration Status                                                                                                    | Attachment Li                                            | SU                           |                         |                        |                 |                       |                    |                            |                         |            |
| see mark Registration as 'Y' for the contact whose certificate will be used for submission.     ation     First Name*     Last Name*     Designation in Inst Email*     Mobile Phone #     Registration Status     a     B     B     C     B     C     C     C     C     C     C     C     C     C     C     C     C     C     C     C     C     C     C     C     C     C     C     C     C     C     C     C     C     C     C     C     C     C     C     C     C     C     C <th></th> <th></th> <th></th> <th></th> <th></th> <th></th> <th></th> <th></th> <th></th> <th></th>                                                                                                    |                                                          |                              |                         |                        |                 |                       |                    |                            |                         |            |
| tion First Name* Last Name* Designation in Inst Email* Mobile Phone # Registration Status                                                                                                    | ise mark Regist                                          | ration as 'Y                 | ' for the contact       | whose certific         | ate will be u   | used for submis       | sion.              |                            |                         |            |
| ast Name* Designation in Inst Enail*   Mobile Phone # Registration Status   Image: Status   Image: Status   Image: Status   Mobile Phone # Registration Status   Image: Status   Image: Status Image: Status Image: Status Imag |                                                          |                              |                         |                        |                 |                       |                    |                            |                         |            |
|                                                                                                    | ation First Name*                                        | Last Name*                   | Designation in Inst E   | mail* Mobile           | Phone # Regi    | stration Status       |                    |                            |                         |            |
| <ul> <li>              • • • • • • • • • • • • •</li></ul>                                                                                                    |                                                          |                              |                         |                        |                 |                       |                    |                            |                         |            |
| DECLARATION  hereby declare that I have verified the data entered in all fields and verified the system generated Deficiency Report and wish to submit the same for Processing for the Academic Year 2021-22: understand that after I submit the Application on Portal, My Application shall become un-editable:  Yea So  Preview Submit Application & Proceed to Payment Reopen Application Enable EOA Printing Append to SAO Update Payment Status                                                                                                    |                                                          |                              |                         |                        |                 | 0 0 0 0               |                    |                            |                         |            |
| DECLARATION         hereby declare that I have verified the data entered in all fields and verified the system generated Deficiency Report and wish to submit the same for Processing for the Academic Year 2021-22:         understand that after I submit the Application on Portal, My Application shall become un-editable:         Yes         Preview       Submit Application & Proceed to Payment         Reopen Application       Enable EOA Printing         Append to SAO       Update Playment Status                                                                                                    |                                                          |                              |                         |                        |                 |                       |                    |                            |                         |            |
| hereby declare that I have verified the data entered in all fields and verified the system generated Deficiency Report and wish to submit the same for Processing for the Academic Year 2021-22:<br>understand that after I submit the Application on Portal, My Application shall become un-editable:<br>Yes Preview Submit Application & Proceed to Payment Reopen Application Enable EOA Printing Appeal to SAC Update Payment Status                                                                                                    |                                                          |                              |                         |                        | DEC             | LARATION              |                    |                            |                         |            |
| understand that after I submit the Application on Portal, My Application shall become un-editable:           Yes         Yes           Preview         Submit Application & Proceed to Payment         Reopen Application         Enable ECA Printing         Appeal to SAG         Update Payment Status                                                                                                    | nereby declare that I h                                  | have verified the            | e data entered in all f | ields and verified the | e system genera | ted Deficiency Report | and wish to submit | the same for Processi      | ng for the Academic Yea | r 2021-22: |
| Yes         Submit Application & Proceed to Payment         Reopen Application         Enable EOA Printing         Appeal to SAC         Update Payment Status                                                                                                    | understand that after                                    | I submit the Ap              | plication on Portal, My | y Application shall be | ecome un-editab | le:                   |                    |                            |                         |            |
| Preview Submit Application & Proceed to Payment Reopen Application Enable ECA Printing Appeal to SAC Update Payment Statua                                                                                                    | Yes 🛞                                                    |                              |                         |                        |                 |                       |                    |                            |                         |            |
|                                                                                                    |                                                          |                              |                         |                        |                 |                       |                    |                            |                         |            |
|                                                                                                    |                                                          |                              |                         |                        |                 |                       |                    |                            |                         |            |
|                                                                                                    |                                                          |                              |                         |                        |                 |                       |                    |                            |                         |            |

(ii) Click on the Attachments & Submit Tab (Tab 7 for new Institute/University) as shown in the below screenshot.

| All India Council for Technical Education 🏥 📕                                                                    | New Query About View Domnloads Report(s)                                                                                   |                                                                      |
|----------------------------------------------------------------------------------------------------|----------------------------------------------------------------------------------------------------|----------------------------------------------------------------------|
| Submitted   Payment Not Applicable                                                                               |                                                                                                    |                                                                      |
| 0 2 3                                                                                                    |                                                                                                    | 7 Attachments8 Save Edit                                             |
| - Attachments                                                                                                    |                                                                                                    |                                                                      |
| + 6 4                                                                                                    |                                                                                                    | No Records 🖍 😰 🔳                                                     |
| Document Type Attachment Nai Size (In Bytes) Type Modif                                                          | fied Update File Comments Uploaded By                                                                                      |                                                                      |
|                                                                                                    | B @ B @ B                                                                                                    |                                                                      |
| Please mark Registration as 'Y' for the contact<br>Registration First Name' Last Name' Designation in Inst Em    | whose certificate will be used for submission.                                                                             |                                                                      |
|                                                                                                    |                                                                                                    |                                                                      |
|                                                                                                    | DECLARATION                                                                                                    |                                                                      |
| I hereby declare that I have verified the data entered<br>I understand that after I submit the Application on Po | in all fields and verified the system generated Deficiency Report and wi<br>rtal, My Application shall become un-editable: | sh to submit the same for Processing for the Academic Year 2020-21.: |
|                                                                                                    |                                                                                                    | Submit Application & Proceed to Payment Recently adion               |

Step 4: Now click on the Reports icon to open the Run Report dialog box as shown in the below screenshot.

| All India Council for Technical Education<br>अखिल भारतीय तकनीकी सिक्षा परिषद | Home Reset Password                                  | New Ouery About View                                  | About Record Downloads                                   | Report(s)                                            |                               |                           | , D                     |
|------------------------------------------------------------------------------|------------------------------------------------------|-------------------------------------------------------|----------------------------------------------------------|------------------------------------------------------|-------------------------------|---------------------------|-------------------------|
| Run Report                                                                   | Subm                                                 | itted   Payment Receive                               | d                                                        |                                                      |                               |                           |                         |
| Report Name AFFIDAVIT_202( ~                                                 | 1-                                                   | _23_4                                                 | -6-6-                                                    | 7_8_9_                                               | 10 11 Attachments<br>& Submit | -12 2                     | Save                    |
| My Reports Submit                                                            | + Attachmen                                          | t List                                                |                                                          |                                                      |                               |                           |                         |
|                                                                              | Please mark Re                                       | gistration as 'Y' fo                                  | or the contact who                                       | ose certificate will                                 | be used for submiss           | ion.                      |                         |
|                                                                              | Registration First Name*                             | Last Name* Designatio                                 | n in Email* Mobile I                                     | Phone # Registration Statu                           | 18                            |                           |                         |
|                                                                              |                                                      |                                                       |                                                          |                                                      |                               |                           |                         |
|                                                                              |                                                      |                                                       |                                                          | 8 9 9 9 9                                            | •                             |                           |                         |
|                                                                              |                                                      |                                                       |                                                          | DEC                                                  | LARATION                      |                           |                         |
|                                                                              | I hereby declare that I l<br>I understand that after | nave verified the data er<br>I submit the Application | ntered in all fields and ve<br>on Portal, My Application | rified the system genera<br>n shall become un-editat | ated Deficiency Report and w  | ish to submit the same fo | or Processing for the J |
|                                                                              | Yes 🛠                                                |                                                       |                                                          |                                                      |                               |                           |                         |
|                                                                              |                                                      |                                                       |                                                          |                                                      |                               |                           | e la cate Paymen        |
|                                                                              |                                                      |                                                       |                                                          |                                                      |                               |                           |                         |

Step 5: Select the report to be generated from the drop down as shown in the below screenshot.

| All India Council for Technical Education 🔒 🚆<br>अखिल भारतीय तकनीकी शिक्षा परिषद Home Reset Password                            | New Query About View About Record Down         | ads Report(s)                    |                                 |                                           |
|----------------------------------------------------------------------------------------------------|------------------------------------------------|----------------------------------|---------------------------------|-------------------------------------------|
| Run Report × ^ 🔤 submi                                                                                                    | ted   Payment Received                         |                                  |                                 |                                           |
| Report Name AFFIDAVIT_202( ~                                                                                                    |                                                | -7-8-9-                          | 10 11 Attachments               | Save Edit                                 |
| AFFIDAVIT_2020-2021                                                                                                    |                                                |                                  | di Subsilit                     |                                           |
| Deficiency Report 21-22 en                                                                                                    | : List                                         |                                  |                                 |                                           |
| Institute Closure-Merger 2020-21<br>Institution Application Report PART2 21-22                                                  |                                                |                                  |                                 |                                           |
| Institution_Application_Report_2020-21                                                                                          |                                                |                                  |                                 |                                           |
| Undertaking_2020-21                                                                                                    | istration as 'Y' for the contact y             | whose certificate will b         | e used for submission           |                                           |
| University Application_Report_PART2_21-22<br>University_Application_Report_2020-21<br>University_Application_Report_PART1_21-22 | Last Name* Designation in Email* Mo            | bile Phone # Registration Status |                                 |                                           |
|                                                                                                    |                                                |                                  |                                 |                                           |
|                                                                                                    |                                                |                                  |                                 |                                           |
|                                                                                                    |                                                | ® @ @ @ @ @                      | )                               |                                           |
|                                                                                                    |                                                | DECL                             | ARATION                         |                                           |
| I berehv declare that I b                                                                                                    | ave verified the data entered in all fields ar | d verified the system cenerate   | ed Deficiency Report and wish t | to submit the same for Processing for the |
| I understand that after I                                                                                                    | submit the Application on Portal, My Applic    | ation shall become un-editable   | e:                              | to submit the same for Processing for the |
| Yes 🛠                                                                                                    |                                                |                                  |                                 |                                           |
| Proview                                                                                                    |                                                |                                  |                                 | Anneal to SAC                             |
|                                                                                                    |                                                |                                  |                                 |                                           |
| Ψ                                                                                                    |                                                |                                  |                                 |                                           |
|                                                                                                    |                                                |                                  |                                 |                                           |

Step 6: Now click on the Submit button to generate reports as shown in the below screenshot.

| All India Council for Technical Education<br>अखिल भारतीय तकनीकी शिक्षा परिषद | Home Reset Password       | New Query About View About Record      | Downloads Report(s)                   |                                    | 2                                        |
|------------------------------------------------------------------------------|---------------------------|----------------------------------------|---------------------------------------|------------------------------------|------------------------------------------|
| Run Report × *                                                               | Submi                     | tted   Payment Received                |                                       |                                    |                                          |
| Report Name Deficiency Repor ~                                               |                           | 0_0_0_0_                               | 0_0_0_0_                              | 10 11 Attachments                  | 12 Save Edit                             |
| Mr. Banasta Submit                                                           |                           |                                        |                                       | & Submit                           |                                          |
| My Reports Submit                                                            | Attachmen                 | t List                                 |                                       |                                    |                                          |
| Î                                                                            | Please mark Reg           | gistration as 'Y' for the cor          | ntact whose certificate will          | be used for submission.            |                                          |
|                                                                              | Registration First Name*  | Last Name* Designation in Email*       | Mobile Phone # Registration Statu     | 15                                 |                                          |
|                                                                              | AKSHAY                    | KUMAR Registrar contact                | t@ 9891165777 Success                 |                                    |                                          |
|                                                                              |                           |                                        | · · · · ·                             | Ð                                  |                                          |
|                                                                              |                           |                                        | DEC                                   | LARATION                           |                                          |
|                                                                              | I hereby declare that I h | ave verified the data entered in all t | fields and verified the system genera | ated Deficiency Report and wish to | submit the same for Processing for the A |
|                                                                              | I understand that after I | submit the Application on Portal, M    | ly Application shall become un-edital | ble:                               |                                          |
|                                                                              | Yes 😤                     |                                        |                                       |                                    |                                          |
|                                                                              |                           |                                        |                                       |                                    | ppeal to SAC                             |
|                                                                              |                           |                                        |                                       |                                    |                                          |

Step 7: By clicking on the My Reports button(as shown in above screenshot), My Reports screen will be open as shown in the below screenshot. After a while, generated report's status will be updated with Success then only try to download the Report by clicking on the report name. If report generation status is showing with an error, you are requested to generate the report once again.

| All India Council for Technical Education এত্তির মাংরীয় বকলীকী যিশ্র্যা ঘথিদ্ব Home Reports 🔻 | Reset Password New Query About V | iew About Record | Downloads                                                                                                    | Report(s)   |                              |                       |
|------------------------------------------------------------------------------------------------|----------------------------------|------------------|----------------------------------------------------------------------------------------------------|-------------|------------------------------|-----------------------|
| My Reports V                                                                                   |                                  |                  |                                                                                                    |             |                              |                       |
| Search 🛞 💼 🔍                                                                                   |                                  |                  |                                                                                                    |             |                              | 1 - 10 of 10+ * 🕈 😰 🖽 |
| Report Name*                                                                                   | Created Date Owner               | Status           | File Size                                                                                                    | Output Type | e Report Access Query String |                       |
| University_Application_Report_PART1_21-22                                                      |                                  | Success          | 207,334                                                                                                    | PDF         | id] = '1-4DG13HH')           |                       |
| University Application_Report_PART2_21-22                                                      |                                  | Success          | 207,332                                                                                                    | PDF         | id] = '1-4DG13HH')           |                       |
| Institution_Application_Report_PART1_21-22                                                     |                                  | Success          | 284,880                                                                                                    | PDF         | id] = '1-4DG13HH')           |                       |
| Institution Application_Report_PART2_21-22                                                     |                                  | Success          | 251,666                                                                                                    | PDF         | id] = '1-4DG13HH')           |                       |
| Deficiency Report 21-22                                                                        |                                  | Success          | 244,762                                                                                                    | PDF         | id] = '1-4DG13HH')           |                       |
| Institution Application_Report_PART2_21-22                                                     |                                  | Success          | 251,665                                                                                                    | PDF         | id] = '1-4DG13HH')           |                       |
| Institution Application_Report PART1_21-22                                                     |                                  | Success          | 284,851                                                                                                    | PDF         | [d] = '1-4DG13HH')           |                       |
| AFFIDAVIT_2020-2021                                                                            |                                  | Success          | 1,153                                                                                                    | PDF         | id] = '1-4DG13HH')           |                       |
| Deficiency Report 21-22                                                                        |                                  | Success          | 244,762                                                                                                    | PDF         | (d] = '1-4DG13HH')           |                       |
| Application_Deficiency_Report_2020-21                                                          |                                  | Success          | 207,568                                                                                                    | PDF         | [d] = '1-4DG13HH')           |                       |
|                                                                                                |                                  | •                | <ul><li>Image: Image: I</li></ul> | Θ           |                              | Ó                     |

Step-8: Save the reports on to your desktop or any file/folder as you wish.

Kindly Note: To generate a successful report, Payment Status should be Payment Received or Payment not applicable (in case of Govt. Institute).